12/9/24, 2:48 PM

ADVANCED DRIVER ASSISTANCE SYSTEM: DRIVER MONITOR CAMERA SYSTEM: C1A3471; LED Controller in Driver Monitor...

| Last Modified: 12-04-2024                                                                          | 6.11:8.1.0         | Doc ID: RM10000002AKZX      |   |
|----------------------------------------------------------------------------------------------------|--------------------|-----------------------------|---|
| Model Year Start: 2023                                                                             | Model: Prius Prime | Prod Date Range: [03/2023 - | ] |
| Title: ADVANCED DRIVER ASSISTANCE SYSTEM: DRIVER MONITOR CAMERA SYSTEM: C1A3471; LED Controller in |                    |                             |   |
| Driver Monitor Camera Control System Actuator Stuck; 2023 - 2024 MY Prius Prius Prime [03/2023 - ] |                    |                             |   |

DTC

C1A3471 LED Controller in Driver Monitor Camera Control System Actuator Stuck

# **DESCRIPTION**

This DTC is output if driver monitor ECU assembly self-diagnosis detects an LED circuit malfunction in the driver monitor camera.

| DTC NO. | DETECTION ITEM                                                              | DTC DETECTION<br>CONDITION                                                   | TROUBLE AREA                                                                                                    | DTC OUTPUT<br>FROM                     | PRIORITY |
|---------|-----------------------------------------------------------------------------|------------------------------------------------------------------------------|----------------------------------------------------------------------------------------------------|----------------------------------------|----------|
| C1A3471 | LED Controller in Driver<br>Monitor Camera Control<br>System Actuator Stuck | An LED circuit<br>malfunction in the driver<br>monitor camera is<br>detected | <ul> <li>Harness or<br/>connector</li> <li>Driver monitor<br/>camera</li> <li>Driver monitor<br/>ECU assembly</li> </ul> | Driver<br>Monitor<br>Camera<br>Control | A        |

# WIRING DIAGRAM

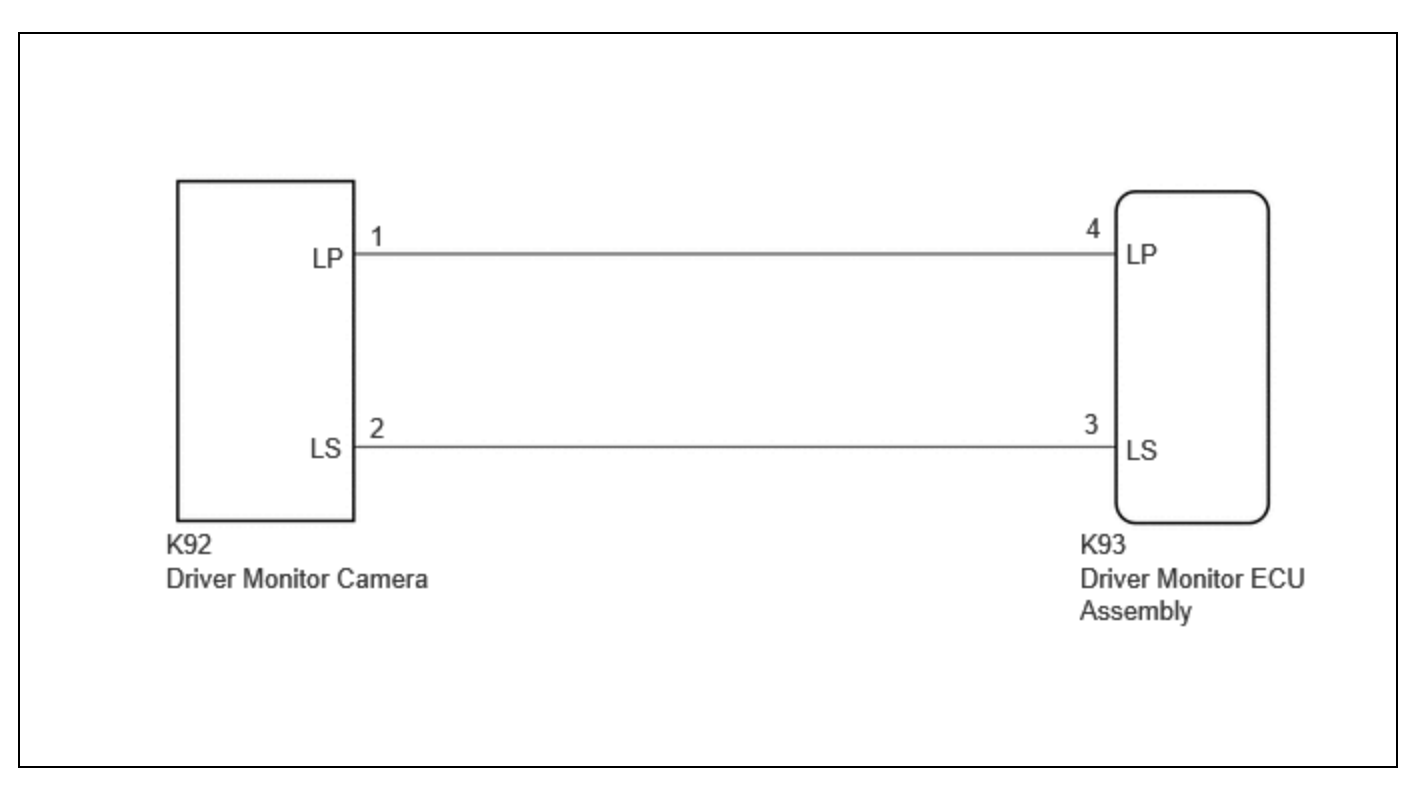

# **CAUTION / NOTICE / HINT**

**NOTICE:** 

12/9/24, 2:48 PM ADVANCED DRIVER ASSISTANCE SYSTEM: DRIVER MONITOR CAMERA SYSTEM: C1A3471; LED Controller in Driver Monitor...

If the driver monitor camera or driver monitor ECU assembly connector is removed with the negative (-) auxiliary battery terminal connected, a DTC may be output.

# **PROCEDURE**

1.

CLEAR DTC

Pre-procedure1

(a) Set "ACC customize" to on.

#### HINT:

The driver monitor camera system may remain active in the background even if the ignition switch is turned off depending on the multi-display setting. Therefore, perform setting of the multi-display before performing an inspection.

Click here

(b) Turn the ignition switch off and wait for 6 minutes or more with the door closed.

Procedure1

(c) Clear the DTCs.

## Chassis > Driver Monitor Camera Control > Clear DTCs

Post-procedure1

(d) None

# NEXT

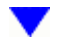

| 2. CHECK FOR DTC |
|------------------|
|------------------|

(a) Check for DTCs.

## Chassis > Driver Monitor Camera Control > Trouble Codes

| RESULT              | PROCEED TO |  |
|---------------------|------------|--|
| DTCs are not output | A          |  |
| C1A3471 is output   | В          |  |

## **A** USE SIMULATION METHOD TO CHECK

# 3. CHECK HARNESS AND CONNECTOR (DRIVER MONITOR ECU ASSEMBLY - DRIVER MONITOR CAMERA)

#### Pre-procedure1

- (a) Disconnect the K93 driver monitor ECU assembly connector.
- (b) Disconnect the K92 driver monitor camera connector.

#### Procedure1

(c) Measure the resistance according to the value(s) in the table below.

Standard Resistance:

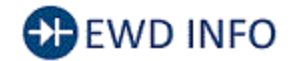

## <u>Click Location & Routing(K93,K92)</u> <u>Click Connector(K93)</u> <u>Click Connector(K92)</u>

| TESTER CONNECTION        | CONDITION | SPECIFIED CONDITION             | RESULT |
|--------------------------|-----------|---------------------------------|--------|
| K93-4 (LP) - K92-1 (LP)  | Always    | Below 1 Ω                       | Ω      |
| K93-3 (LS) - K92-2 (LS)  | Always    | Below 1 Ω                       | Ω      |
| K93-4 (LP) - K92-2 (LS)  | Always    | $10 \ k\Omega$ or higher        | kΩ     |
| K93-4 (LP) - Body ground | Always    | $10 \ \text{k}\Omega$ or higher | kΩ     |
| K93-3 (LS) - Body ground | Always    | 10 kΩ or higher                 | kΩ     |

Post-procedure1

(d) None

## **NG** REPAIR OR REPLACE HARNESS OR CONNECTOR

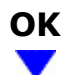

# 4. REPLACE DRIVER MONITOR CAMERA

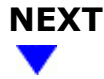

| 5. | CLEAR DTC |  |
|----|-----------|--|

Pre-procedure1

٦٢

(a) Set "ACC customize" to on.

#### HINT:

The driver monitor camera system may remain active in the background even if the ignition switch is turned off depending on the multi-display setting. Therefore, perform setting of the multi-display before performing an inspection.

Click here

(b) Turn the ignition switch off and wait for 6 minutes or more with the door closed.

Procedure1

(c) Clear the DTCs.

#### Chassis > Driver Monitor Camera Control > Clear DTCs

Post-procedure1

(d) None

# NEXT

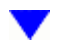

| 6. CHECK FOR DTC |
|------------------|
|------------------|

(a) Check for DTCs.

#### Chassis > Driver Monitor Camera Control > Trouble Codes

| RESULT              | PROCEED TO |  |
|---------------------|------------|--|
| DTCs are not output | А          |  |
| C1A3471 is output   | В          |  |

## **A** END (DRIVER MONITOR CAMERA IS DEFECTIVE)

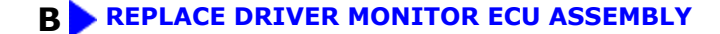

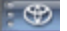

Этоуота